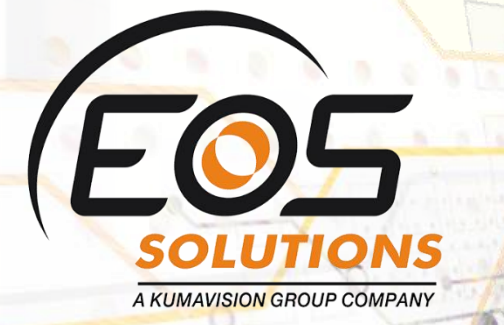

## **General Ledger Application**

Link G/L Entries and mark them to keep sub totals in Microsoft Dynamics 365 Business Central

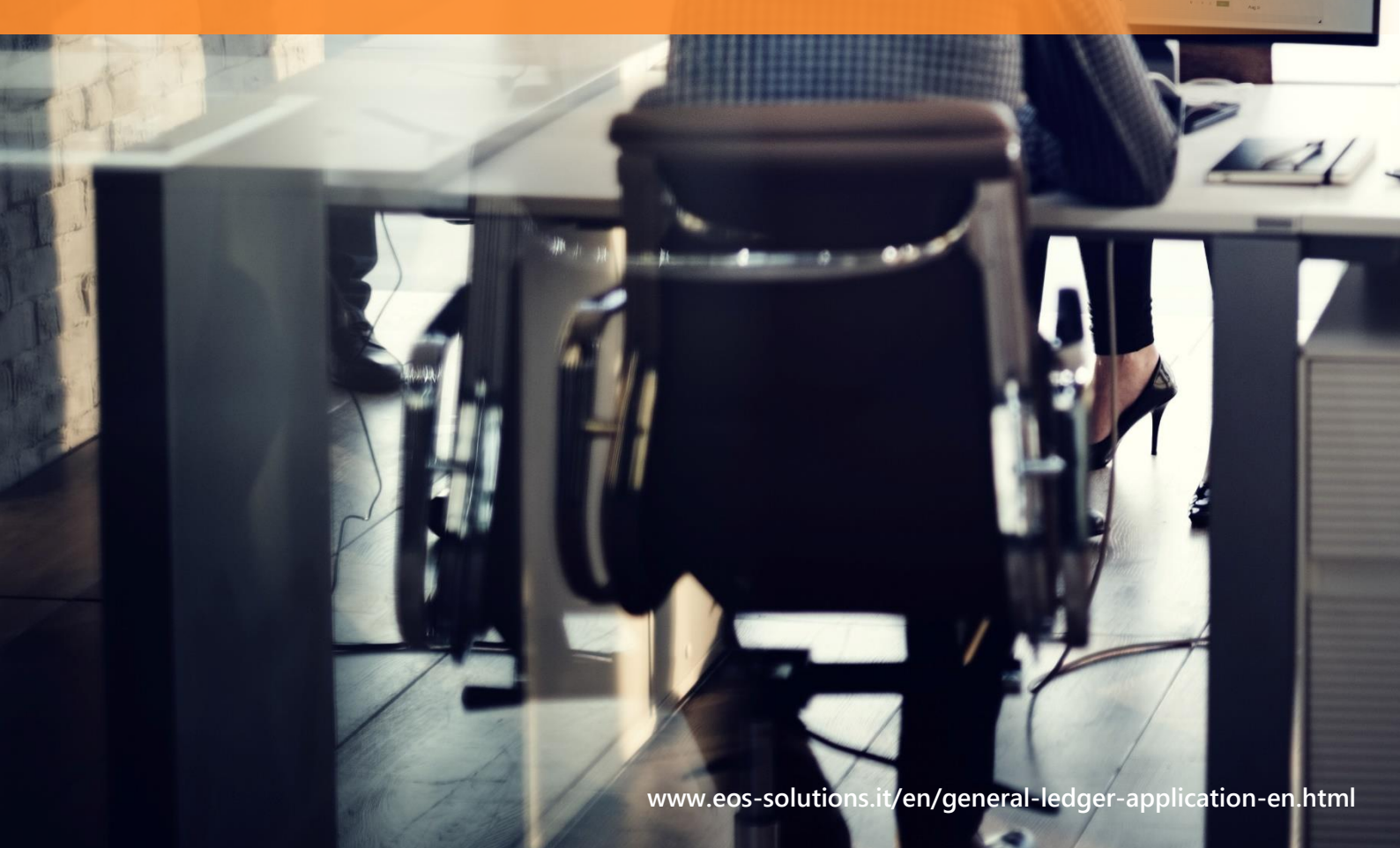

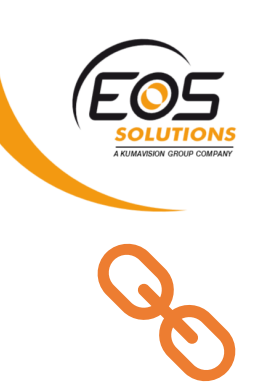

#### **General Ledger Application** App for Microsoft Dynamics 365 Business Central

Link GL Entries and mark them to keep sub totals in Dynamics 365 Business Central.

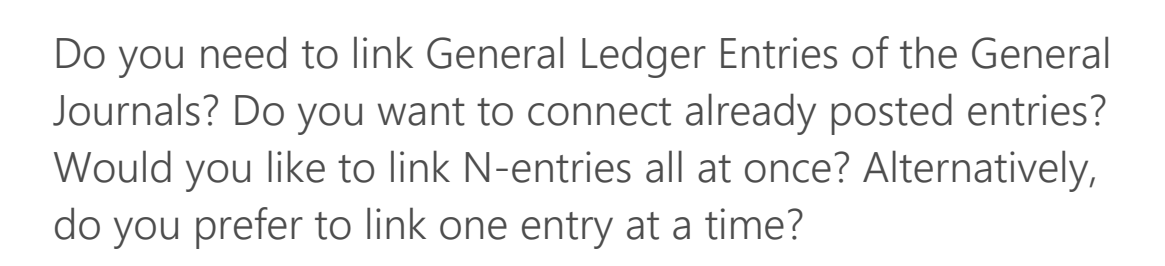

#### How it works

The General Ledger Application app allows you to link the G/L Entries of the Journals one at a time

Moreover, the app allows connecting already posted G/L Entries. All at once

# Link one entry at a time in the journal

Through the "Apply-to entry" field on the line (you see ALL entries, open / closed):

## Quick Guide

Ready to go in 4 steps

- Set the specific serial number for the applied entries
- 2. Choose how to apply entries in the account card
- 3. Apply entries one at a time or more entries together
- 4. Apply posted entries

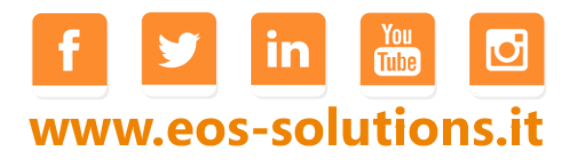

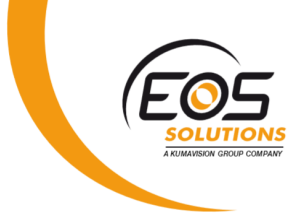

| Datch Name      | GU                        | AAAAABG        |               |                 |                |                     |                           |                   |                |                |            |       |
|-----------------|---------------------------|----------------|---------------|-----------------|----------------|---------------------|---------------------------|-------------------|----------------|----------------|------------|-------|
| New Manage      | Process                   | Page Pos       | t/Print Line  | Account         | Actions        | Navigate F          | ewer options              | 70                |                | > Histor       | y ≻ Sal    | es    |
|                 |                           |                |               |                 |                |                     |                           |                   |                | > Tasks        | > Rep      | oorts |
| POSTING<br>DATE | OPERATI<br>OCCURR<br>DATE | DOCUME<br>TYPE | DOCUME<br>NO. | ACCOUNT<br>TYPE | ACCOUNT<br>NO. | APPLIES-TO<br>ENTRY | ACCRUAL<br>ENDING<br>DATE | ACCRUAL<br>PERIOD | BA<br>IN<br>SI |                |            |       |
| 01/01/2022      | 01/01/2022                | Invoice        | 602744756     | G/L Account     | 5710           | 145 🗸               |                           |                   |                |                |            |       |
| 01/01/2022      | 01/01/2022                | Invoice        | 602744756     | G/L Account     | 5720           |                     |                           |                   |                | G/L<br>ACCOUNT | POSTING    | DOC   |
|                 |                           |                |               |                 |                | ENTRY NO.           | DESCRIPT                  | ION               |                | NO. T          | DATE       | TYP   |
|                 |                           |                |               |                 |                | 339                 | Moviment                  | i, febbraio 202   | D              | 5710           | 01/02/2020 | -     |
|                 |                           |                |               |                 |                | 335                 | 5 Moviment                | i, febbraio 202   | D              | 5710           | 01/02/2020 |       |
|                 |                           |                |               |                 |                | 149                 | Moviment                  | i, gennaio 2020   | )              | 5710           | 01/01/2020 |       |
|                 |                           |                |               |                 |                | 145                 | Moviment                  | i, gennaio 2020   | )              | 5710           | 01/01/2020 |       |
|                 |                           |                |               |                 |                |                     |                           |                   |                |                |            |       |

Once you have chosen the entry to be applied, press Post. To verify the result open the G / L Entries page:

| 🔎 Search 🛛 🐺 Edit List | Process | Entry | Show Attached   | 🚺 Open in Exc       | el Actions      | Navigate        | Fewer options    |                         |                        |                |     |
|------------------------|---------|-------|-----------------|---------------------|-----------------|-----------------|------------------|-------------------------|------------------------|----------------|-----|
| Filters                | ×       |       | POSTING<br>DATE | REMAINING<br>AMOUNT | ENTRY<br>STATUS | DEBIT<br>AMOUNT | CREDIT<br>AMOUNT | BAL.<br>ACCOUNT<br>TYPE | BAL.<br>ACCOUNT<br>NO. | SOURCE<br>TYPE | 500 |
| Filter list by:        |         |       | 01/01/2022      | -875,96             | Open            |                 | 1.000,00         | G/L Account             |                        |                |     |
|                        |         |       | 01/01/2020      | 0,00                | Closed          | 124,04          |                  | G/L Account             |                        |                |     |

The system connected the entry "124.04 euros" and closed it. The line "1000 euro" remains open for 875.96 euros.

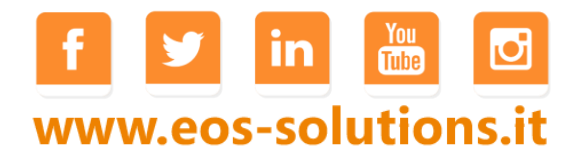

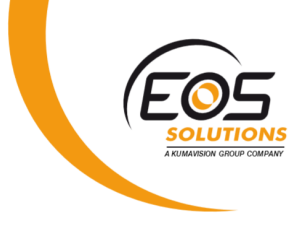

## Applying posted entries

It is also possible to connect the already posted entries. Open General Ledger Entries page, select the lines containing the accounting items to be connected and press Actions-> Functions-> Apply entries:

| 🚵 Post Application  🗎    | Set amount to apply         | Reset amount to app | ly 🛛 🗿 Suggest amou | nt to apply More | options                |                          |        |                  |              |                 |                |  |
|--------------------------|-----------------------------|---------------------|---------------------|------------------|------------------------|--------------------------|--------|------------------|--------------|-----------------|----------------|--|
| EDIT - APPLY 0/L ENTRIES | - 5710 IMPOSTA DI CONSU     | JMO CARBURANTI      |                     |                  |                        |                          |        |                  |              |                 | 7 <sup>K</sup> |  |
| ENTRY TO APPLY           |                             |                     |                     |                  |                        |                          |        |                  |              |                 |                |  |
| G/L Account No.          |                             | 5710                |                     |                  |                        | Amount                   |        |                  | -249.474,22  |                 |                |  |
| Posting Date             | 01/08/2020                  |                     |                     |                  |                        | Remaining Amount         |        |                  | -249.474,22  |                 |                |  |
| Document No.             | ocument No. IMP-2T2020      |                     |                     |                  |                        | Remaining Amount to Apr  | alv.   |                  | -249.042.55  |                 |                |  |
|                          |                             |                     |                     |                  |                        |                          | ·      |                  |              |                 |                |  |
| Description              |                             | Liquidazi           | one IVA             |                  |                        | G/L Application Entry ID |        |                  |              |                 |                |  |
| APPLICATION              |                             |                     |                     |                  |                        |                          |        |                  |              |                 |                |  |
| Posting Date             |                             |                     |                     |                  | 01/01/2023             |                          |        |                  |              |                 | 111            |  |
| APPLIES-TO ID            | G/L APPLICATION<br>ENTRY ID | DOCUMENT NO.        | POSTING DATE        | G/L ACCOUNT NO.  | DESCRIPTION            |                          | AMOUNT | REMAINING AMOUNT | ENTRY STATUS | AMOUNT TO APPLY | ENTRY NO.      |  |
|                          |                             | 2020-1              | 01/01/2020          | 5710             | Movimenti, gennaio 20  | 120                      | 82,69  | 82,69            | Open         |                 | 141            |  |
|                          |                             | 2020-1              | 01/01/2020          | 5710             | Movimenti, gennaio 20  | 20                       | 206,74 | 206,74           | Open         | 206,74          | 149            |  |
|                          |                             | 2020-2              | 01/02/2020          | 5710             | Movimenti, febbraio 20 | 020                      | 125,06 | 125,06           | Open         |                 | 339            |  |
|                          |                             | 2020-2              | 01/02/2020          | 5710             | Movimenti, febbraio 20 | 020                      | 208,43 | 208,43           | Open         |                 | 343            |  |
|                          |                             | 2020-3              | 01/03/2020          | 5710             | Movimenti, marzo 202   | 0                        | 92,50  | 92,50            | Open         | 92,50           | 527            |  |
|                          |                             | 2020-3              | 01/03/2020          | 5710             | Movimenti, marzo 202   | 0                        | 231,25 | 231,25           | Open         |                 | 535            |  |
|                          |                             | 2020-4              | 01/04/2020          | 5710             | Movimenti, aprile 2020 | 1                        | 71,11  | 71,11            | Open         |                 | 705            |  |
|                          |                             | 2020-4              | 01/04/2020          | 5710             | Movimenti, aprile 2020 | 1                        | 177,77 | 177,77           | Open         |                 | 713            |  |
|                          |                             | 2020-5              | 01/05/2020          | 5710             | Movimenti, maggio 20   | 20                       | 88,29  | 88,29            | Open         |                 | 881            |  |
|                          |                             | 2020-5              | 01/05/2020          | 5710             | Movimenti, maggio 20   | 20                       | 132,43 | 132,43           | Open         | 132,43          | 885            |  |
|                          |                             | 2020-5              | 01/05/2020          | 5710             | Movimenti, maggio 20   | 20                       | 220,71 | 220,71           | Open         |                 | 889            |  |
|                          |                             | 2020-6              | 01/06/2020          | 5710             | Movimenti, giugno 202  | 20                       | 88,77  | 88,77            | Open         |                 | 1086           |  |
|                          |                             | 2020-6              | 01/06/2020          | 5710             | Movimenti, giugno 202  | 20                       | 133,17 | 133,17           | Open         |                 | 1090           |  |
|                          |                             | 2020-6              | 01/06/2020          | 5710             | Movimenti, giugno 202  | 20                       | 221,93 | 221,93           | Open         |                 | 1094           |  |
|                          |                             | 2020-7              | 01/07/2020          | 5710             | Movimenti, luglio 2020 | 1                        | 117,54 | 117,54           | Open         |                 | 1291           |  |
|                          |                             | 2020-7              | 01/07/2020          | 5710             | Movimenti, luglio 2020 | 1                        | 195,92 | 195,92           | Open         |                 | 1295           |  |
|                          |                             | 2020-8              | 01/08/2020          | 5710             | Movimenti, agosto 202  | 0                        | 81,42  | 81,42            | Open         |                 | 1484           |  |
|                          |                             | 2020-8              | 01/08/2020          | 5710             | Movimenti, agosto 202  | 0                        | 122,14 | 122,14           | Open         |                 | 1488           |  |
|                          |                             | 2020-8              | 01/08/2020          | 5710             | Movimenti, agosto 202  | 0                        | 203,54 | 203,54           | Open         |                 | 1492           |  |

Close

Select the accounting items and press Set amount to apply.

You can also **manually** set the amount to apply in the "Amount" column. Pressing "Suggest amount to apply" the system will suggest the connections (based on the setup in the Account card) in order to close the main accounting item.

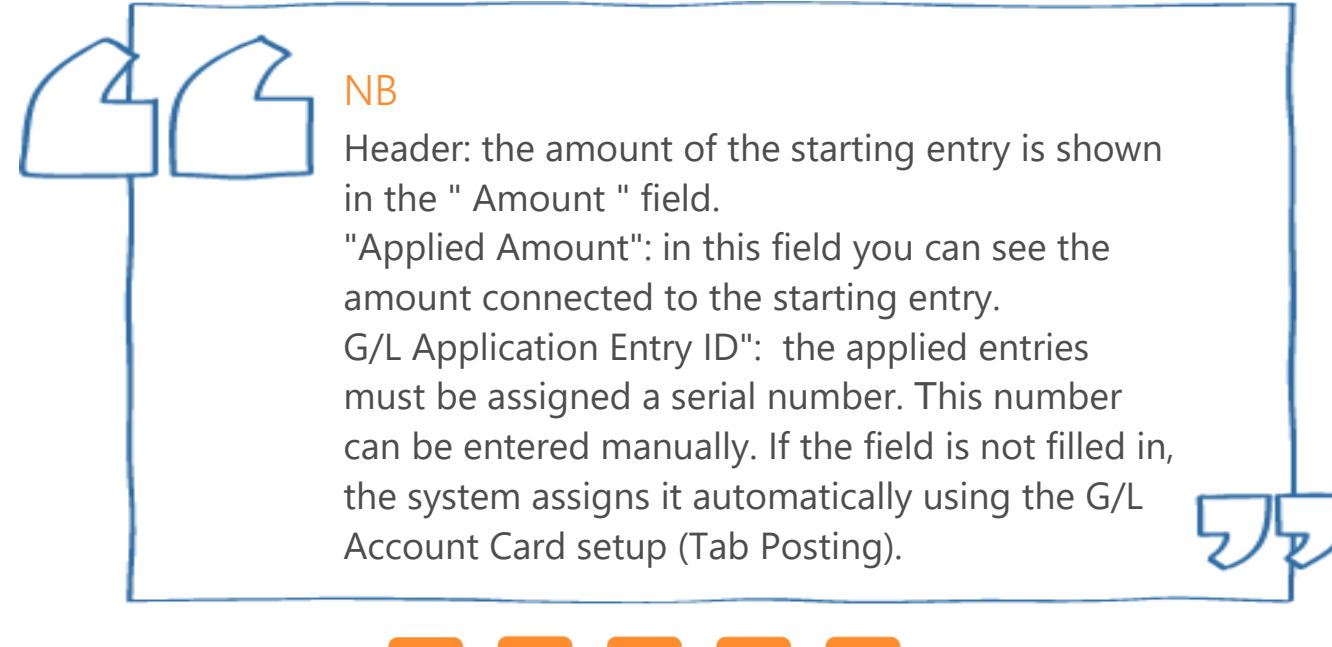

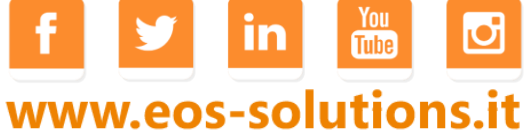

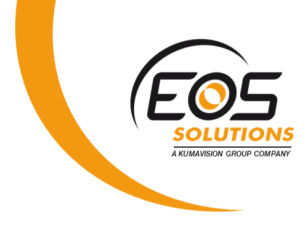

#### Unapply entries

To disconnect entries, open General Ledger Entries, select one or more entries and from Actions-> Functions press Unapply entries.

| $\leftarrow$ | IMPOSTA DI CONSUMO CARBUR | RANTI I WORK D | ATE: 01 | /01/2023 5710   |              |                  |                               |                     |                 |                 |                                 | 7*                           | 6 |
|--------------|---------------------------|----------------|---------|-----------------|--------------|------------------|-------------------------------|---------------------|-----------------|-----------------|---------------------------------|------------------------------|---|
|              | General Led               | lger E         | ntr     | ies             |              |                  |                               |                     |                 |                 |                                 |                              |   |
|              | 🔎 Search 📑 Edit List 🛛 P  | Process Entry  | / Sł    | how Attached    | Dpen in Exce | el <u>Action</u> | s Navigate Fewer options      |                     |                 |                 |                                 | ▼ ≡ 0                        |   |
|              | 🕴 Functions 🗸 🔯 Naviga    | ate 🗋 Poste    | ed Doc  | umentsoming [   | Document     |                  |                               |                     |                 |                 |                                 | -12                          | 4 |
|              | 🖉 Reverse Transaction     |                | ×       | POSTING<br>DATE | ENTRY ID     | ACCOUNT<br>NO.   | DESCRIPTION                   | REMAINING<br>AMOUNT | ENTRY<br>STATUS | DEBIT<br>AMOUNT | Incoming Doc Attach             | FactBoxy                     |   |
|              | Apply Entries             |                |         | 01/01/2022      | 0003         | 5710             | Imposta di consumo carburanti | -592,83             | Open            |                 | Incoming Doc. Attach. Factbox ~ |                              |   |
|              | o Unpply Entries          |                | •       | 01/07/2020      | 0003         | 5710             | Movimenti, luglio 2020        | 0,00                | Closed          | 78,37           | NAME                            | TYDE                         |   |
|              | Barris I. I. I.           |                |         | 01/04/2020      | 0003         | 5710             | Movimenti, aprile 2020        | 0,00                | Closed          | 106,66          | NAME                            | TIPE                         |   |
|              | Second Calculate Accruals |                |         | 01/03/2020      | 0003         | 5710             | Movimenti, marzo 2020         | 0,00                | Closed          | 138,76          | (There is no                    | othing to show in this view) |   |
|              | 🗋 Incoming Document 🛛 🗧   |                |         | 01/02/2020      | 0003         | 5710             | Movimenti, febbraio 2020      | 0,00                | Closed          | 83,38           |                                 |                              |   |

### Setup

In G / L Application Setup a serial number must be set for the applied entries:

|                            |               | + |  | √ SAVED | 2      |
|----------------------------|---------------|---|--|---------|--------|
| G/L Applicat               | ion Setup     |   |  |         |        |
| Show Attached Actions      | Fewer options |   |  |         |        |
| Numbering                  |               |   |  |         |        |
| G/L Application Entry Nos. | АРР-Е         |   |  |         | $\sim$ |

In the G/L Account card choose how to connect the G/L entries:

| General             |                               |                      |               |                      | Show                     |
|---------------------|-------------------------------|----------------------|---------------|----------------------|--------------------------|
| No                  | 5710                          | Account Type         | Posting •     | Allow Sim. Posting   |                          |
| Name                | Imposta di consumo carburanti | Totaling             |               | Blocked              |                          |
| Income/Balance      | Balance Sheet                 | Balance              | -1.166.662,26 | Omit Default Descr   |                          |
| Account Category    | Liabilities <b>v</b>          | Reconciliation Acco  |               | Skip DocFinance Ex   |                          |
| Account Subcategory | Passività                     | Automatic Ext. Texts |               | Last Modification    | 30/05/19 09:55: EOS\RPER |
| Debit/Credit        | Both 🔻                        | Direct Posting       |               |                      |                          |
| Gon Posting Type    | Never                         | Default IC Partner G |               | Tariff No.           |                          |
| Gen Bus Posting Gr  | Manual                        | Prod. Commission G   | `             | Default Deferral Te  |                          |
| Gen Prod Posting    | Automatic FIFO                | Prod. Bonus Group    |               | Delaure Deletral Tem |                          |
| Gent Prod. Posting  | Automatic LIFO                | Show on Sales Docu   |               |                      |                          |
| VAT Bus. Posting Gr |                               |                      |               |                      |                          |
| VAT Bus. Posting Gr |                               |                      |               |                      |                          |
| Consolidation >     |                               |                      |               |                      | Average Rate (Man        |

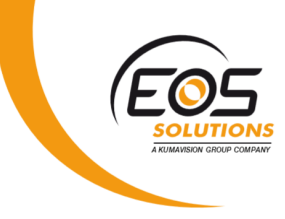

#### The options are:

| OPTION         | DESCRIPTION                                                                          |
|----------------|--------------------------------------------------------------------------------------|
| Never          | It does not allow you to link any entry                                              |
| Manual         | It allows you to manually choose the entries to link                                 |
| Automatic FIFO | It allows entries to be connected automatically by sorting                           |
| Automatic LIFO | It allows entries to be connected automatically by sorting<br>them for the last date |

## Subscription

Some features of the General Ledger App require a subscription.

The subscription can be activated from Subscription control panel or directly from the notification messages that the system proposes, by clicking on the link that allows you to start the subscription wizard.

#### In particular:

#### ✓ FREE Version:

allows the user to apply up to 5 entries

#### ✓ PRO Version:

allows unlimited applying

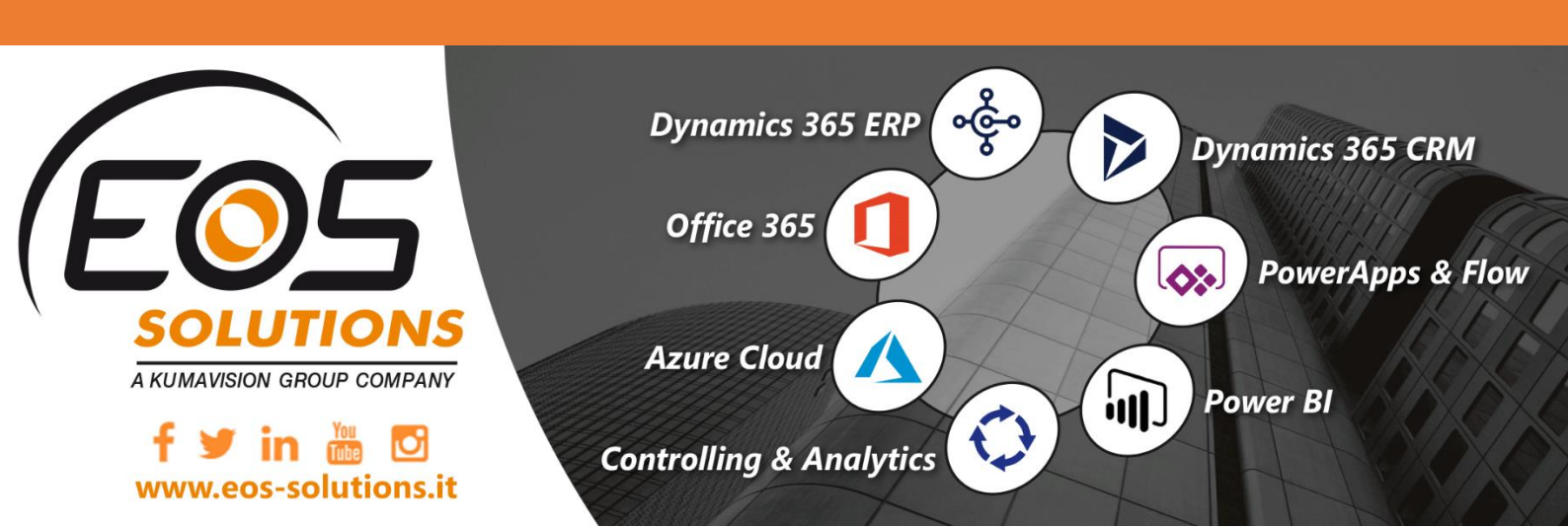